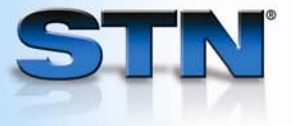

# Archive and redistribute results with the STN Information Keep & Share Program<sup>SM</sup>

You may easily purchase the right to keep (archive) and share (redistribute) search results from STN databases in excess of their data use policies.

## Purchase archive and/or redistribution rights as you display or print STN search results.

Enter ARCHIVE on the DISPLAY or PRINT command line. Answer the prompts.

Enter REDISTRIBUTE on the DISPLAY or PRINT command line. Answer the prompts.

Enter ARCHIVE and REDISTRIBUTE on the PRINT or DISPLAY command line. Answer the prompts.

Purchase archive and/or redistribution rights after you display or print search results.

1 Enter the database in which the results were displayed or printed.
2 Enter ARCHIVE REDISTRIBUTE L2
2 Enter ARCHIVE REDISTRIBUTE at an arrow prompt. Answer the prompts.
300 RECORDS ARCHIVED FOR ACCESS BY UP TO 10 USERS
300 RECORDS AVAILABLE FOR REDISTRIBUTION TO UP TO 5 USERS

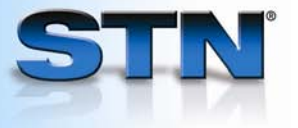

#### Purchase archive and/or redistribution rights for a new SDI.

- 1 Enter SDI.
- 2 Answer the prompts for archiving and redistributing of answers.

=> SDI L3 ARCHIVE ANSWERS? Y/(N):Y ENTER TOTAL NUMBER OF USERS OF ARCHIVED RECORDS (?):3 REDISTRIBUTE ANSWERS? Y/(N):Y ENTER TOTAL NUMBER OF COPIES FOR REDISTRIBUTION (?):3 .

### Purchase archive and/or redistribution rights for an existing SDI.

|                                                                        | => FILE CAPLUS                                                                                                    |                        |
|------------------------------------------------------------------------|----------------------------------------------------------------------------------------------------|------------------------|
| 1 Enter the database in which the SDI was created.                     | => SDI EDIT COMB/S<br>PARAMETER                                                                                                    | SETTING                |
| 2 Enter SDI EDIT and the<br>name of the SDI request.                   | SDI Name and Creation Date                                                                                                    | COMB/S 29 APR 2008     |
| Line numbers display for current SDI parameters.                       | 9 Archive Answers<br>10 Redistribute Answers<br>•<br>•                                                                                                    | 0<br>0                 |
| 3 Enter the line numbers for parameters to be changed.                 | ENTER LINE NUMBER(S) FOR CHANGE, END, OR (?):9 10<br>ARCHIVE ANSWERS? Y/(N):Y<br>ENTER TOTAL NUMBER OF USERS OF ARCHIVED RECORDS (?):5<br>REDISTRIBUTE ANSWERS? Y/(N):Y |                        |
| 4 Answer the prompts for<br>archive and redistribution<br>information. | ENTER TOTAL NUMBER OF COPIES FOR                                                                                                    | R REDISTRIBUTION (?):5 |

#### For more information

See detailed information about the STN Information Keep & Share Program at <u>www.cas.org</u>.

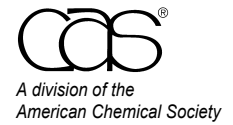

CAS Customer Care Phone: 800-753-4227 (North America) 614-447-3700 (worldwide) Fax: 614-447-3751 E-mail: help@cas.org Internet: www.cas.org

July 2008 CAS2500-0708